## EA13Pro 取引しない通貨を OFFにする方法

## はじめに

※今回EA13Proでは、より自由度の高い設定が可能になっていますが、これらの調整機能の変更は必須ではありません。ご自身で調整したい方のための機能です。

※どんな設定値でも利益がでるというものでは決してございませんので、あらかじめご理解いただき、 各機能の設定値変更のすべては、ご自身が理解できる範囲で自己責任において行ってください。

※各機能に関連する用語の解説、FXの基礎知識に関する教材の提供や教育となるアドバイス、投資助言 に該当するアドバイス、投資活動の指示・指導となるサポートは行っておりません。

※各機能に関して「どのような数値にすべきか?」「サポート側の見解をおしえてください」というご 質問については、お答えできかねます。EA13Proでは推奨値でも運用が可能です。これ以外の数値に変 更や調整をする場合は自己判断において行ってください。

※各設定のパターン毎の利回りの算出やデータの開示は承っておりません。

予めご理解・ご了承頂いた上で設定をお願いします。

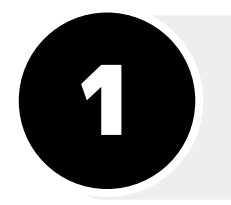

## 取引したくない方のチャートの 顔マークを押す

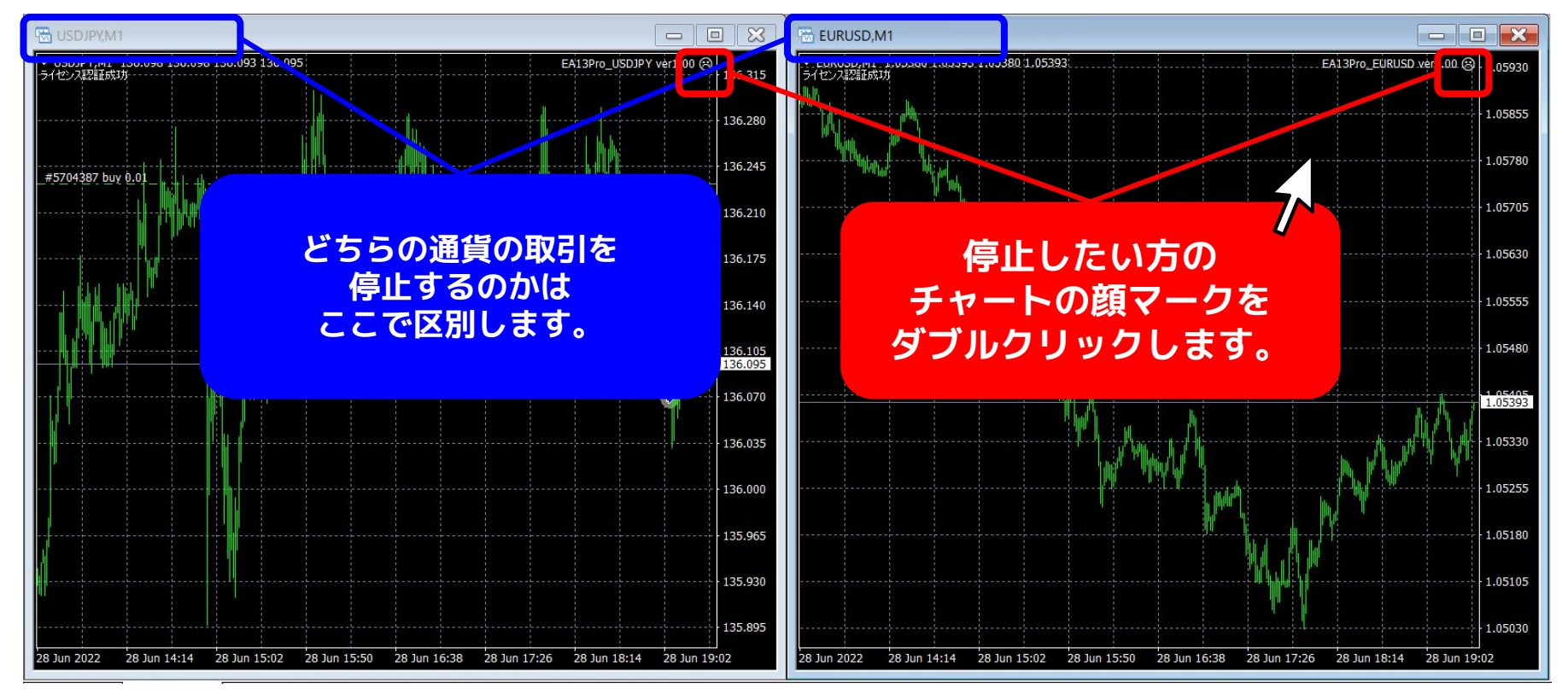

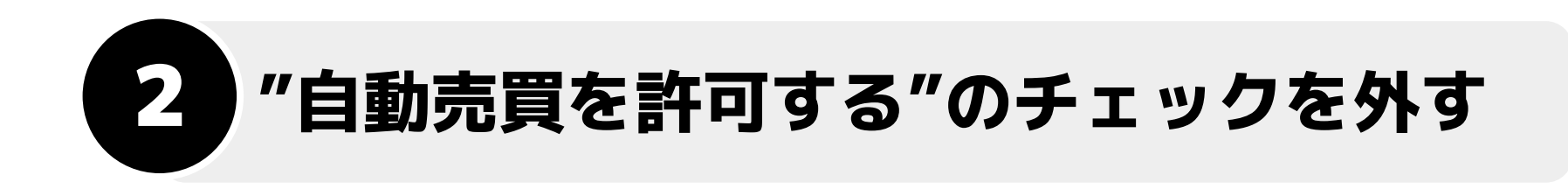

| <ul> <li>パージョン情報 全般 パラメーターの入力 仕様</li> <li>コモン</li> <li>Long &amp; Short 、 ポジション</li> <li>アラームを有効化         <ul> <li>1回鳴ったらアラームを無効化</li> <li>自動売買</li> <li>」 自動売買を許可する</li> </ul> </li> </ul> | ? ×<br>取引したくない<br>(OFFにしておきたい) 通貨<br>の「自動売買を許可する」<br>のチェックを外して<br>OKを押す |
|----------------------------------------------------------------------------------------------------|-------------------------------------------------------------------------|
| □ 自動売買を許可する                                                                                                    | OK キャンセル リセット                                                           |

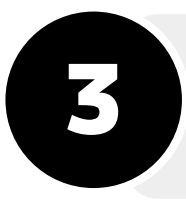

## 希望の設定値に変更できたら、OKを押して完了

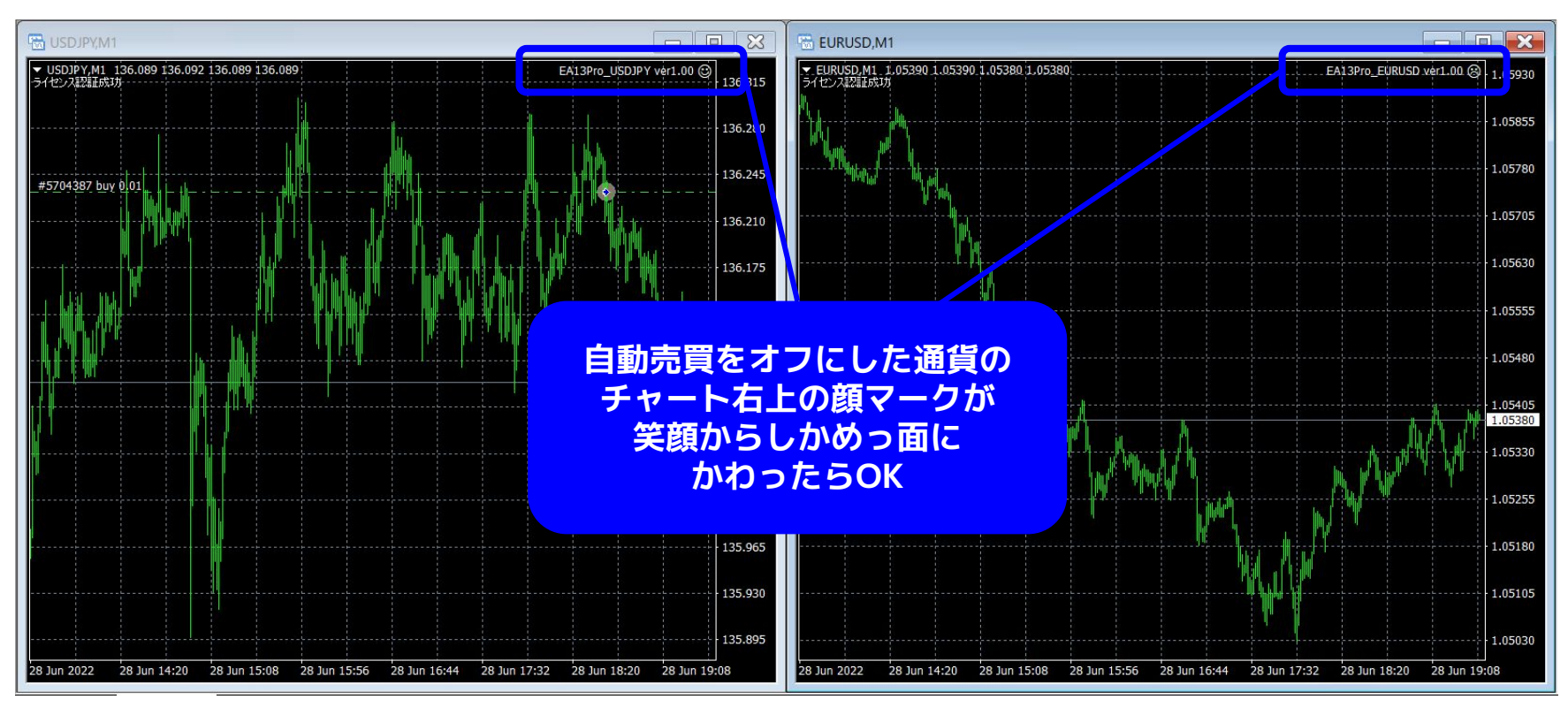

※上記は例です。